# インストールしたがログインできない

インストールしたがログインできない場合は、サーバーシステムをセットアップしていない可能性があります。

下記手順でサーバーシステムのセットアップを実行してください。

## <u>サーバーシステム セットアップ</u>

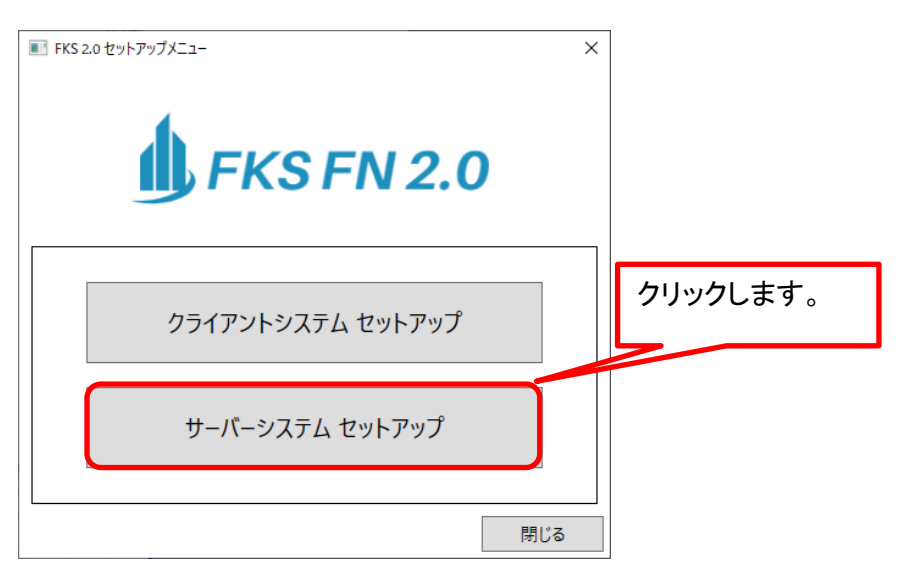

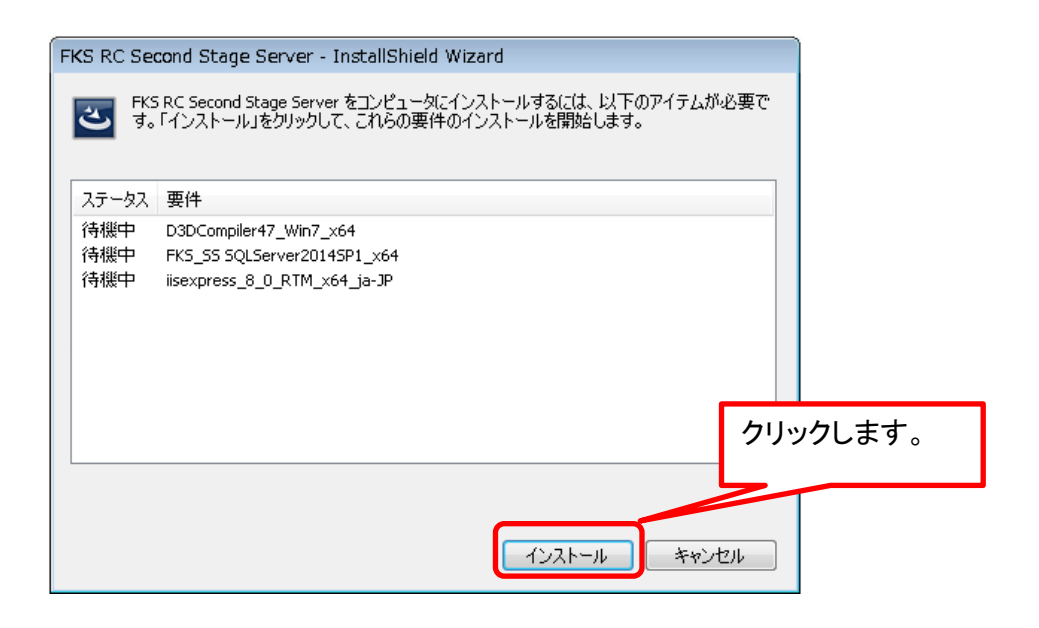

| 🚽 Microsoft .NET Framework                                     | 23      |
|----------------------------------------------------------------|---------|
| .NET Framework 4.7 セットアップ<br>NET Framework をインストールする間、お待ちください。 | .NET    |
|                                                                |         |
| ファイル ゼキュリティの検証:                                                |         |
| すべてのファイルが正常に検証されました。                                           |         |
| インストールの進行状況                                                    | <u></u> |
| NET Framework 4.7 をインストールしています                                 |         |
|                                                                |         |
|                                                                |         |
|                                                                |         |
|                                                                | キャンセル   |

※クライアントシステムが既にセットアップされている場合、この画面はスキップされます。

| Microsoft SQL Server 2022 Express                    | ×               |
|------------------------------------------------------|-----------------|
|                                                      |                 |
| ¥MICROSOFT.SQLSERVER.CONFIGURATION.IMPY_CONFIGEXTENS | ION.RESOURCES.D |
|                                                      | キャンセル           |

| セットアップ File のイン            | ノストール                       |                    |              |  |
|----------------------------|-----------------------------|--------------------|--------------|--|
| 501 Same keel 7877 07      |                             | + 根人は 東部プログラノキ ハウト | 11 + + + + + |  |
| SQL Server 2 9 F 7 9 7 0 E | *新ノロクラムが使用され、1ノストール対象として損走し | に場合は、更新ノロクラムも1ノストー | JV21189.     |  |
|                            |                             |                    |              |  |
| 「ットアッフ File のインストール        |                             |                    |              |  |
| ソストールの進行状況                 |                             |                    |              |  |
|                            | 920                         | ステータス              |              |  |
|                            | 製品の更新ブログラムのスキャン             | 完了                 |              |  |
|                            | セットアップ ファイルのダウンロード          | スキップ               |              |  |
|                            | セットアップファイルの抽出               | スキップ               |              |  |
|                            | セットアッフ ファイルのインストール          | スキップ               |              |  |
|                            |                             |                    |              |  |
|                            |                             |                    |              |  |
|                            |                             |                    |              |  |
|                            |                             |                    |              |  |
|                            |                             |                    |              |  |
|                            |                             |                    |              |  |
|                            |                             |                    |              |  |
|                            |                             |                    |              |  |
|                            |                             |                    |              |  |
|                            |                             |                    |              |  |
|                            |                             |                    |              |  |
|                            |                             |                    |              |  |
|                            |                             |                    |              |  |
|                            |                             |                    |              |  |
|                            |                             |                    |              |  |
|                            |                             |                    |              |  |
|                            |                             |                    |              |  |
|                            |                             |                    |              |  |
|                            |                             |                    |              |  |
|                            |                             |                    |              |  |
|                            |                             |                    |              |  |
|                            |                             |                    |              |  |
|                            |                             |                    |              |  |

| 髋 SQL Server 2022 セットアップ |                            | -            |       | $\times$ |
|--------------------------|----------------------------|--------------|-------|----------|
| インストールの進行状況              |                            |              |       |          |
| セットアップ File のインストール      |                            |              |       |          |
| インストールの進行状況              |                            |              |       |          |
|                          | 実行中のハッケーシ: sql_batchparser |              |       |          |
|                          |                            |              |       |          |
|                          |                            |              |       |          |
|                          |                            |              |       |          |
|                          |                            |              |       |          |
|                          |                            |              |       |          |
|                          |                            |              |       |          |
|                          |                            |              |       |          |
|                          |                            |              |       |          |
|                          |                            |              |       |          |
|                          |                            |              |       |          |
|                          |                            |              |       |          |
|                          |                            |              |       |          |
|                          |                            |              |       |          |
|                          |                            |              |       |          |
|                          |                            |              |       |          |
|                          | 次へ()                       | <u>V</u> ) > | キャンセル | 2        |
|                          |                            |              |       |          |

| 记 IIS 10.0 Express セットアップ | - 🗆 X                                                                                                    |
|---------------------------|----------------------------------------------------------------------------------------------------|
|                           | IIS 10.0 Express の使用許諾契約書をお読みください                                                                                                    |
|                           | マイクロソフト ソフトウェア ライセンス条項 ^                                                                                                    |
|                           | MICROSOFT IIS 10.0 EXPRESS                                                                                                    |
|                           | マイクロンフト ソフトウェア ライセンス条項(以下、<br>「本ライセンス条項」といいます)は、お客様と<br>Microsoft Corporation (またはお客様の所在地に<br>応じた関連会社。以下、「マイクロンフト」といいま<br>す)との契約を構成します。内容を注意深くお読みく |
|                           | ださい。本ライセンス条項は、上記のソフトウェアで<br>よびソフトウェアが記録されたメディア(以下総称<br>て「本ソフトウェア」といいます)に適用されます。<br>て「本ソフトウェア」といいます)に適用されます。<br>てインストールをクリックします。                    |
|                           | ✓使用許諾契約書に同意します(A)                                                                                                    |
| ED扇)(P                    | ) 戻る(B) (サインストール(1) キャンセル                                                                                                    |
| 🛃 IIS 10.0 Express セットアップ | - 🗆 X                                                                                                    |

| 調 IIS 10.0 Express セットアップ                   | _    |       |
|---------------------------------------------|------|-------|
| IIS 10.0 Express をインストール中                   |      | Ð     |
| IIS 10.0 Express をインストールしています。 しばらくお待ちください。 |      |       |
| 状態:                                         |      |       |
|                                             |      |       |
|                                             |      |       |
|                                             |      |       |
| 戻る(B) 次・                                    | ^(N) | キャンセル |

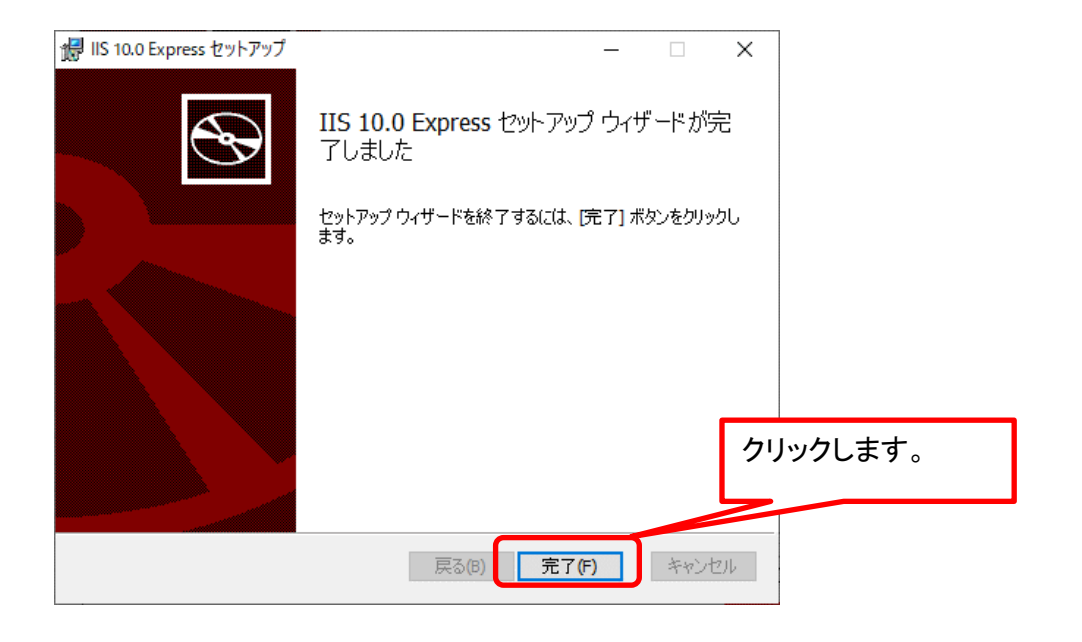

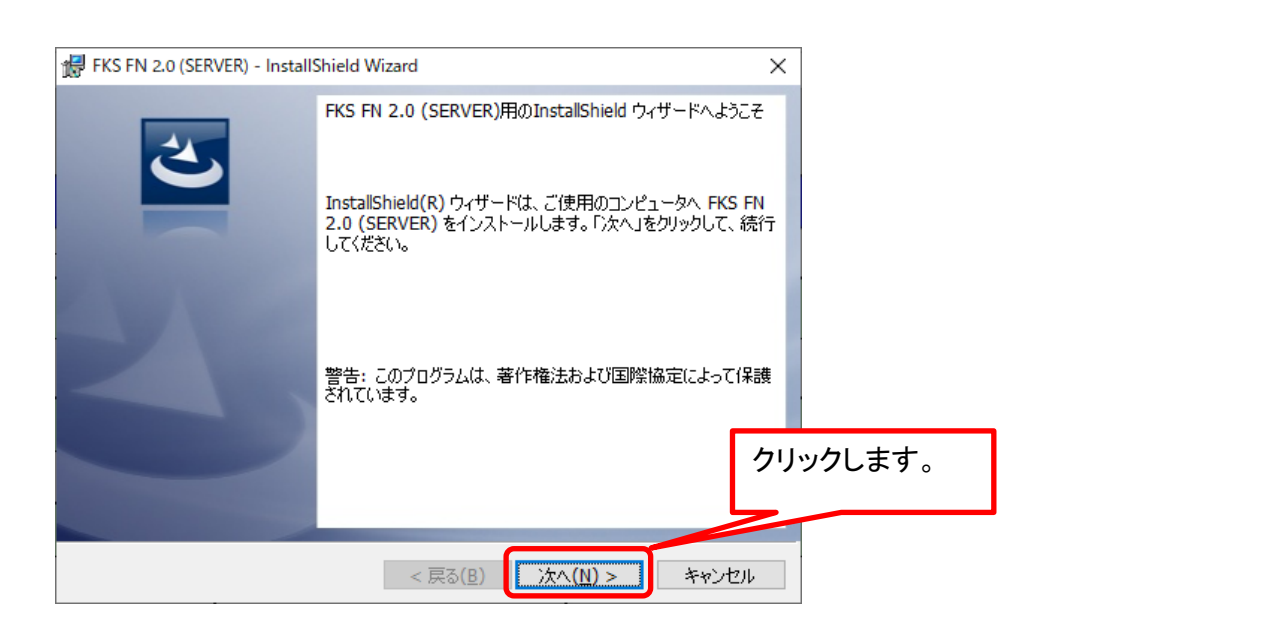

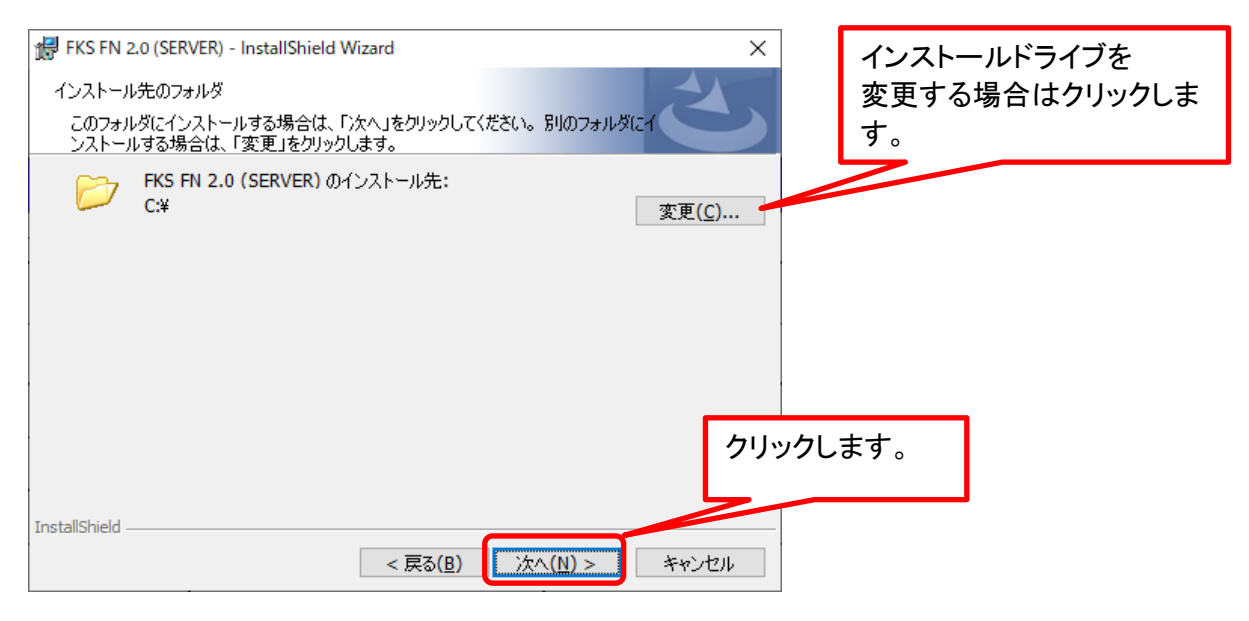

| # FKS FN 2.0 (SERVER) - InstallShield Wizard<br>データベースサーバー<br>データベースサーバーわよび認証方法を選択します。 | ×             |
|----------------------------------------------------------------------------------------|---------------|
| データベース サーバー名(D):<br>localhost¥FKS_SS<br>接続方法:                                          | ✓ 参照(ℝ)       |
| ログイン ID <u>.</u><br>パスワード                                                              | クリックします。      |
| InstallShield                                                                          | 次へ(N) > キャンセル |

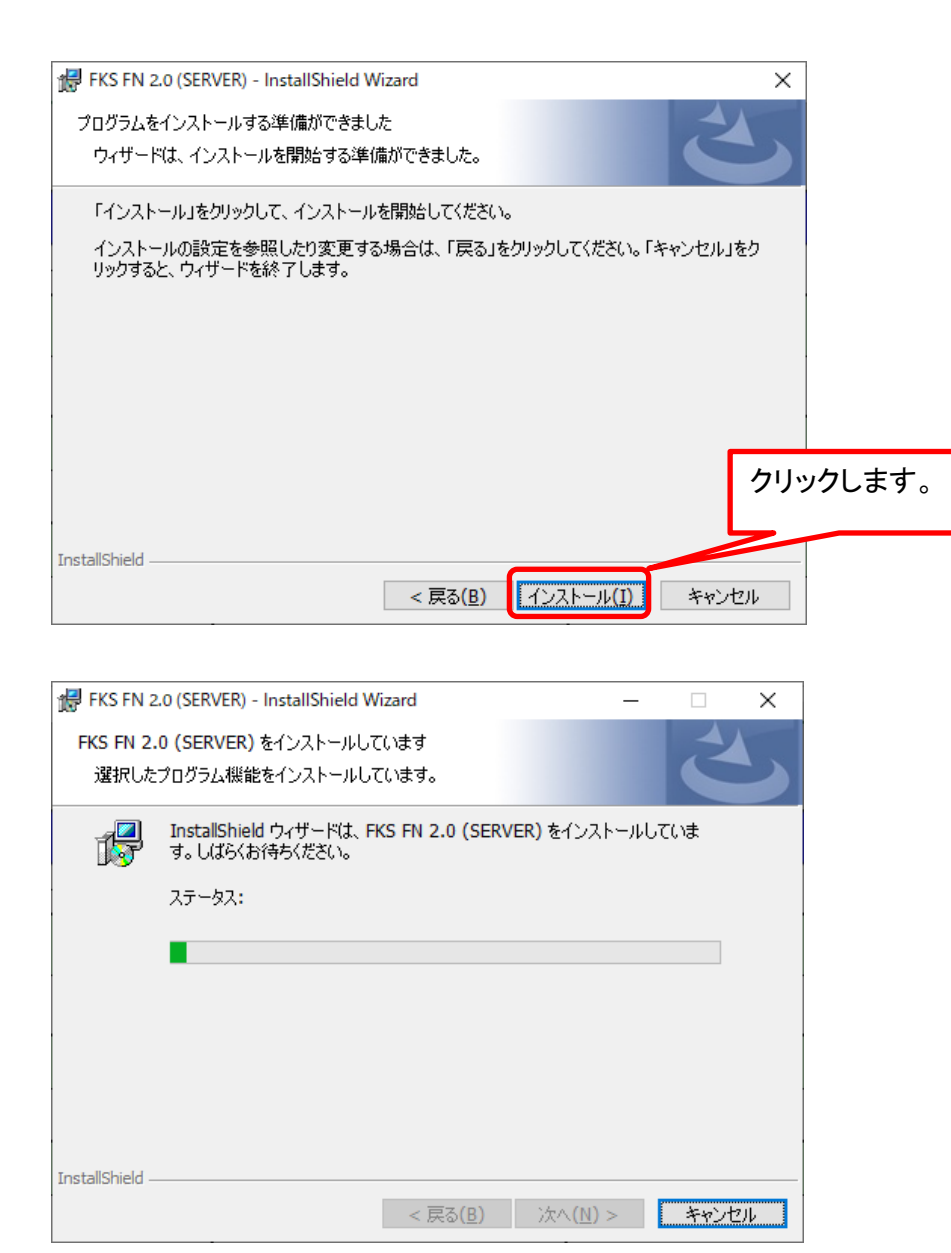

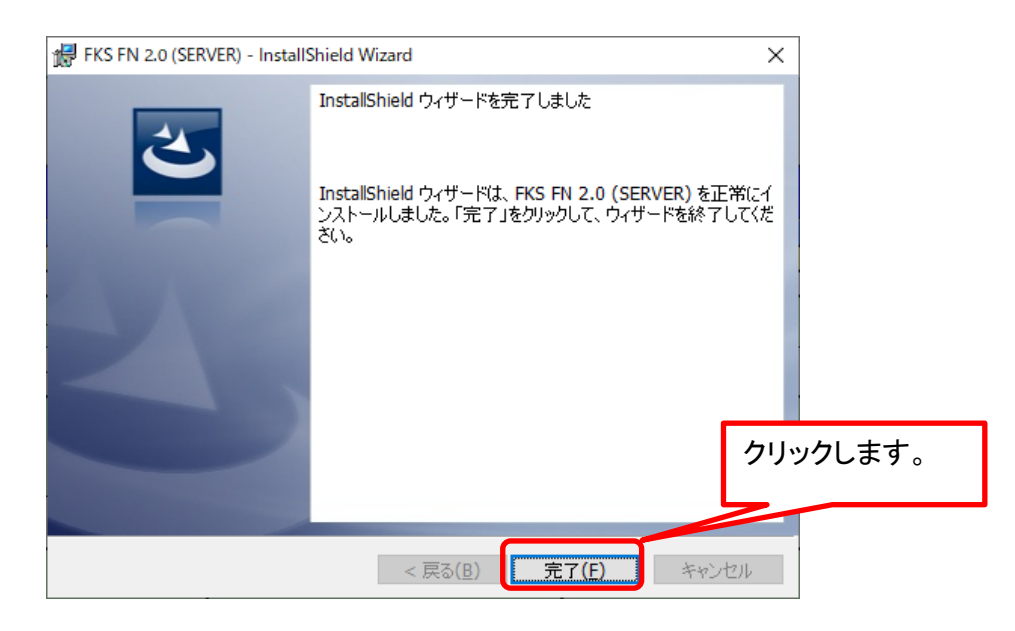

### ドライブ変更設定

#### クライアントサーバー運用の場合は設定不要です。 インストール先のドライブを変更していない場合は設定不要です。

### インストールDVDの SERVER\_TOOL フォルダを開きます。

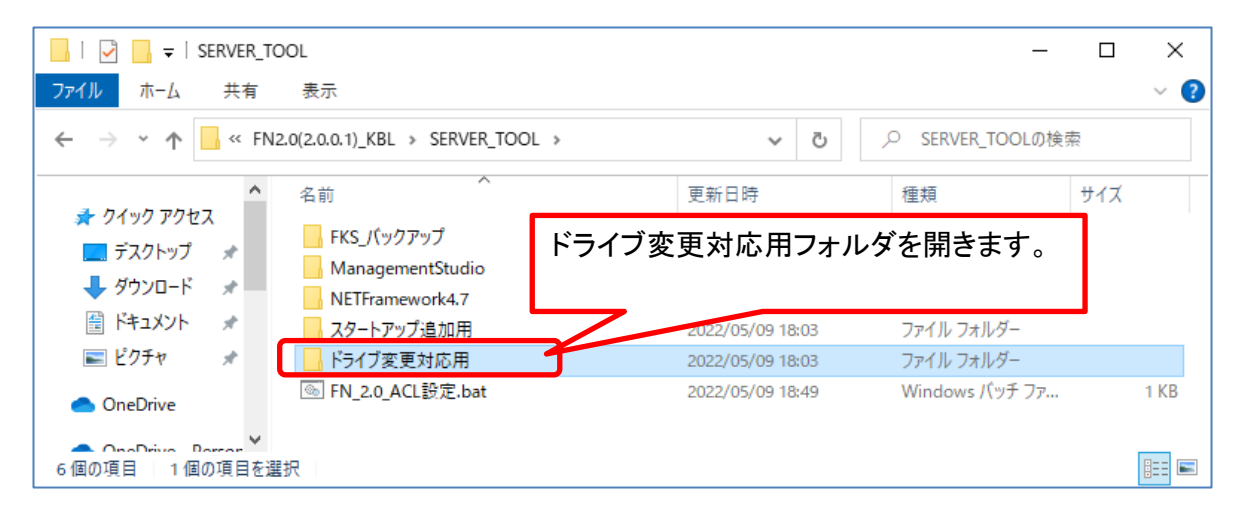

| 📙   🛃 📙 🗢   ドライブ変更           | 巨対応用      |                  | _              | οx   |
|------------------------------|-----------|------------------|----------------|------|
| ファイル ホーム 共有                  | 表示        |                  |                | ~ 🕐  |
|                              |           |                  |                |      |
| <ul> <li>OneDrive</li> </ul> | FILE      | 下記を参照してください。     |                | 3    |
| OneDrive - Persor            | 💿 C-D.bat | , 19 18:20       | Windows バッチ ファ | 1 KB |
| PC                           | 💿 C-E.bat | 2022/04/19 18:20 | Windows パッチ ファ | 1 KB |
| 3D オブジェクト                    | 💿 D-D.bat | 2022/04/19 18:20 | Windows バッチ ファ | 1 KB |
| ↓ ダウンロード                     | 💿 E-E.bat | 2022/04/19 18:20 | Windows バッチ ファ | 1 KB |
| デフクトップ<br>6 個の項目             |           |                  |                |      |

#### ※※※実行するバッチファイルについて

C-D.bat: クライアントシステムをC、サーバーシステムをD ドライブにインストールした場合。 C-E.bat: クライアントシステムをC、サーバーシステムをE ドライブにインストールした場合。 D-D.bat: クライアントシステムをD、サーバーシステムをD ドライブにインストールした場合。 E-E.bat: クライアントシステムをE、サーバーシステムをE ドライブにインストールした場合。 C-C.bat: クライアントシステムをC、サーバーシステムをC ドライブにインストールした場合。

※上記の組み合わせ以外の場合は、弊社窓口までお問い合わせください。